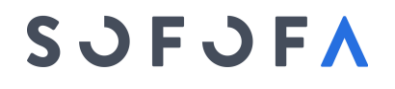

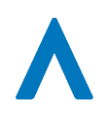

Santiago, 22 de abril de 2025

#### **CIRCULAR N°4**

#### Sociedad De Fomento Fabril Departamento de Certificación de Origen

#### Señor Exportador:

Junto con saludar, informamos que los gobiernos de Chile e India han acordado implementar un sistema electrónico para la emisión de Certificados de Origen, en el marco del Acuerdo de Alcance Parcial vigente entre ambos países.

En este contexto, SOFOFA ha habilitado en su Plataforma de Emisión Online la opción de emitir digitalmente los Certificados de Origen con destino a India, incorporando sello y firma autógrafa digital.

Para acceder a esta modalidad, las empresas exportadoras deben ingresar al sitio web de SOFOFA (<u>www.sofofa.cl</u>), dirigirse a la sección "Certificación de Origen" > "Servicios en Línea" y registrarse en la plataforma. Durante el proceso de registro, deberán adjuntar:

- La imagen de la firma autógrafa en formato PNG, JPG o JPEG.
- El E-RUT del funcionario autorizado por la empresa para firmar los certificados.

El día **2 de mayo de 2025** se dará inicio a un **período de marcha blanca**, durante el cual coexistirán las modalidades de emisión en papel y digital. A contar del **16 de mayo de 2025**, la certificación para India se realizará exclusivamente en formato digital.

Se adjunta a la presente un instructivo con el paso a paso para registrar la firma en la plataforma y emitir correctamente el Certificado de Origen digital con destino a India.

Sin otro particular, saluda atentamente,

Paula Correa Popovic

Subgerente Comercio Exterior

# SJFJFA

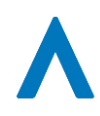

#### INSTRUCTIVO REGISTRO DE FIRMA EN PLATAFORMA ONLINE

Ir a "**Mis Datos**", tener ingresada la información solicitada para registro, subir imagen de firma autógrafa del funcionario autorizado por la empresa para firmar certificados de origen.

| Solicitud certificados de           | origen Mis solicitudes Mis Datos                                                                                                    |
|-------------------------------------|----------------------------------------------------------------------------------------------------|
| Edición de Perf                     | il                                                                                                    |
| Datos Básicos                       |                                                                                                    |
| Nombre Empresa<br>Exportadora:      | Exportador sofofa                                                                                                    |
| Razón Social:                       | Rialis sa.<br>Si existe cambio de Razón Social comunicarse con SOFOFA                                                                                                    |
| RUT:                                | 76.123.123-2                                                                                                    |
| Dirección:                          | AV. Holanda 3193, depto 803                                                                                                    |
| Comuna:                             | Las Condes 🗸                                                                                                    |
| Ciudad:                             | Santiago 🗸                                                                                                    |
| Región:                             | Metropolitana de Santiago 🗸                                                                                                    |
| País:                               | Chile 🗸                                                                                                    |
| Teléfono:                           | tel                                                                                                    |
| Nombre Responsable:                 | adm                                                                                                    |
| Oficina de presentación:            | (SANTIAGO) Sociedad de Fomer V<br>Considerar que la oficina seleccionada,<br>será donde se presenten los certificados<br>de Internet para la firma manual                                               |
| E-RUT:                              | Seleccionar archivo Ninguno archivo selec.<br>Usando: 5d-comprobante-pagoTue_Aug_17_2021_01_33_55_GMT-<br>0400Chile_Standard_Timepdf                                                                    |
| Firma Digital Simple:               | Seleccionar archivo Ninguno archivo selec.<br>(Firma requerida para Certificados de Origen Digital Argentina, Colombia)<br>Usando: Paula_Correa.pfx<br>(vigente al 31 de mayo de 2024)<br>(*) Opcional. |
| Contraseña Firma Digital<br>Simple: | Password Certificado Digital                                                                                                    |
| Firma Autografa:                    | Seleccionar archivo   nguno archivo selec.<br>rtificados de Origen a Tailandia, Manufacturado en Chile,<br>Ecuador y Reexportación *Formato png/jpg/jpeg) Instructivo Firma Autógrafa                   |
|                                     | (*) Opcional                                                                                                    |

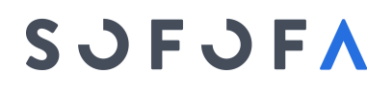

PASO

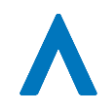

#### INSTRUCTIVO PARA CONFECCIONAR CERTIFICADO DE ORIGEN DIGITAL

| 1 | Antecedentes generales |  |
|---|------------------------|--|
|---|------------------------|--|

#### Ingresar datos del exportador, importador, productor, consignatario, transporte y observaciones.

| India (AAP)              |                                                                                                    | F | Pasos:   | 2 3 4 5      |
|--------------------------|----------------------------------------------------------------------------------------------------|---|----------|--------------|
| 1 Antecedentes           | s generales                                                                                                    |   | I        |              |
| India (AAP) (digital)    |                                                                                                    |   | Nº de so | licitud: n/a |
| Oficina de Presenta      | ación                                                                                                    |   |          |              |
| Oficina de presentación: | (SANTIAGO) Sociedad de Formen<br>Considerar que la oficina seleccionada,<br>será donde se presenten los certificados<br>de Internet para la firma manual |   |          |              |
| Exportador               |                                                                                                    |   |          |              |
| Nombre:                  | Rialis SPA                                                                                                    |   |          |              |
| Dirección:               | A Barros Errazuriz 1954, of 1602                                                                                                    |   |          |              |
| Ciudad:                  | Santiago                                                                                                    |   |          |              |
| Región:                  | Metropolitana de Santiago                                                                                                    | ~ |          |              |
| País:                    | Chile 🗸                                                                                                    |   |          |              |
| R.U.T.:                  | 76.348.639-7                                                                                                    |   |          |              |
| Email:                   | pcorrea@sofofa.cl                                                                                                    |   |          |              |
| Teléfono:                | +56224003221                                                                                                    |   |          |              |
| Nombre Solicitante:      | Razón social, Agente de aduana, etc.                                                                                                    |   |          |              |
| Importador               |                                                                                                    |   |          |              |
| Nombre:                  | Nombre                                                                                                    |   |          |              |
| Dirección;               | Dirección                                                                                                    |   |          |              |
| Ciudad:                  | Gudad                                                                                                    |   |          |              |
| País:                    | Seleccione 🗸                                                                                                    |   |          |              |
|                          |                                                                                                    |   |          |              |
| Productor                |                                                                                                    |   |          |              |
| Nombre:                  | Rialis SPA                                                                                                    |   |          |              |

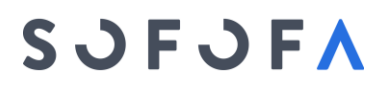

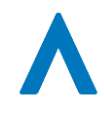

### PASO 2

Códigos y normas

Ingresar información relativa a la descripción de las mercancías, clasificación arancelaria del producto, cantidades, unidad de medida, criterio de origen, número y fecha de Factura, valor de la mercancía.

En cada línea de ítem Guardar y al finalizar la descripción de todas las mercancías Guardar y continuar

India (AAP)

Códigos y normas

India (AAP) (digital)

Nº de solicitud: 360283 (En edición)

Introduzca los datos de las mercancías (20 máx):
(\*) Peso bruto (kg) u otra medida

Pasos:

2

7. Description of Goods (1); Marks and numbers; Number and kind of packages (2). 8. HS Numbe 2017 (6 digit) 10. Origin Criterion SACL 2020 (8 Invoices (Date) Invoices (Value) 9. Gross mass 11. Invoices digit) (kg) or other (N°) me 50 cases of cabernet souvignon wine 2019 2204.21 2204.2148 4545 15236.95 702 A ~ 22/04/202 Liters  $\overline{\mathbf{v}}$ h Una vez guardada la mercancía es posible editar un valor haciendo click sobre el dato. Formulario permite hasta 20 items ;¡No olvide pulsar 'Guardar' y 'Guardar y continuar' para que sus cambios sean efectivos!! Observaciones: 250 caracteres restantes Guardar y continuar

### SJFJFA

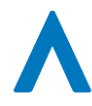

### Documentación adicional PASO 3 Adjuntar documentos para presentar el certificado de Origen, Factura de exportación, DUS, B/L, Declaración Jurada, etc. Subir Documentos, y al finalizar de adjuntar Al seleccionar el archivo correspondiente, terminar pinchando Guardar y continuar toda la documentación pinchar India (AAP) Pasos: (1) 3) Documentación adicional 3 India (AAP) (digital) Nº de solicitud: 360283 (En edición) Factura de exportación y Formulario DUS: Adjuntar documento: (Sólo se permiten documentos PDF de máximo 10MB) Elegir archivos Sin archivos seleccionados Seleccione documentos: Subir Documentos No se han encontrado datos Ficha Técnica, Declaración jurada y otros documentos: Estos documentos deben ser presentados cuando se encuentren vencidos y/o para criterios de origen de VCR, cuando los valores de los insumos tengan modificación. 🔓 Descargue aquí la plantilla Adjuntar el/los documento/s de la Ficha Técnica, Declaración jurada u otros: (Sólo se permiten documentos PDF de máximo 10MB)

| Seleccione documentos:                          | Elegir archivos Sin archivos seleccionados<br>Subir Documentos |                     |
|-------------------------------------------------|----------------------------------------------------------------|---------------------|
| Estado de la subida:                            |                                                                |                     |
| No se han encontrado datos                      |                                                                |                     |
| Fecha presentación solicitud: *<br>Pais Origen: | 22/04/2025<br>Chile                                            |                     |
| Volver                                          |                                                                | Guardar y continuar |

## SJFJFA

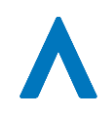

#### PASO Visualización Formulario

Se muestra toda la información ingresada para la confección del certificado de origen, además permite visualizar el certificado en formato pdf., el que ya contiene la firma autógrafa digitalizada del exportador.

Revisada la información aceptar la Declaración bajo juramento y luego pinchar con esta acción el certificado es remitido electrónicamente a la Entidad certificadora para su revisión.

| Inscarge e Impresión del Certificado: Visuitor Certificato AAP  Visuitor Certificato AAP  versust 50:00 ENTRAARD DE PARELA E Pre Cent F  Techna de presentación untere oficine: Sociedad de Formento Fidel E.C SANTIACO  reportador  portador  port                                                                                                    |                                                                                                    |
|----------------------------------------------------------------------------------------------------|----------------------------------------------------------------------------------------------------|
| Waster Centrator AAP Annual Solution District AAR Solution and and an annual Solution and an annual Solution and annual Solution and annual Solution annual Solution annual Solution annual Solution annual Solution annual Solution annual Solution annual Solution annual Solution annual Solution annual Solution annual Solution annu                                                                                                    |                                                                                                    |
| Versitier Certification AAP<br>specialize Contribution Contribution Cont                                                                                                    |                                                                                                    |
| ARRAN 2010 DI YAARDO DI YAARDO DI YAARDO DI YAARDO CHI YAARDO CHI YAAROO CHI YAAROO CHI                                                                                                    |                                                                                                    |
| ftclina de presentación antere oficina: Sociedad de Formento Fubril F.C SANTIAGO sportador sportador unitere Relati SPA unitere SOFORA secolária A Borros Francuiz 1954, of 1602 vecciória A Borros Francuiz 1954, of 1602 vecciória A Borros (78.348.639-7) matic promatigica/fubric informatics/28.348.639-7 matic promatigica/fubric sportador nportador unitere CALL B.C. K Neccióre Jong Distanto                                                                                                    |                                                                                                    |
| ambre efkinz: Sociedad de Formento Fubril F.C SANTIACO  xxportador  ambre: Balos SIN  ombre Soft-Karne: SOPOFA frectider: Alorno: Ennantu 1954, of 1602 dudd: Santago ác Chai  Progistor Since 78,2348,239-7 matel; pomora@budbuk1  deform: s621,24403,221  mportador  mexider: Angua bisano                                                                                                    |                                                                                                    |
| rportador ambre Rudis SPA ambre SoftWare SOFOFA worder & SoftWare SoFOFA worder & SoftWare SoftOFA worder & SoftWare SoftOFA Progistre Rudic 72-345629-7 met promatProduct 72-345629-7 met promatProduct 72-345629-7 met promatProduct 72-345629-7 met promatProduct 72-345629-7 met product 72-345629-7 met product 72-345629                                                                                                    |                                                                                                    |
| sandrare Rudici SPA<br>Interfers Salidicatine SOFOPA<br>Interfers Salidicatine SOFOPA<br>Aduat Santiago<br>data Santiago<br>data |                                                                                                    |
| Inecider: A Barros Enaturi 19-4, of 1602<br>duk Chra<br>duk Chra<br>Finglates Fricale: 78-388,639-7<br>mall: pcoma@bufuk.cl<br>defarme: r6324-603221<br>mportador<br>umbre: CALL & CALL & CALL & C                                                                                                    |                                                                                                    |
| Ak USB Projektor Nicoli: N.548.639-7<br>male promotionality (N.548.639-7<br>male promotionality)<br>deforme: CALL & CALL B.V.<br>Mendine: CALL & CALL B.V.<br>Mendine: Langa Dicano                                                                                                    |                                                                                                    |
| mportadora: 56224003221 mportador weekare CALL & CALL & V. Meekader, Snyt Dilano                                                                                                    |                                                                                                    |
| mportador<br>kandaw CALL & CALL & V.<br>Investión: Jarge Datano                                                                                                    |                                                                                                    |
| Rombare: GALL & GALL R.V.<br>Prescriptor: Jorge Delano<br>Natura 6 projectori                                                                                                    |                                                                                                    |
| Sector Continue                                                                                                    |                                                                                                    |
| udad: Samago<br>Mix India                                                                                                    |                                                                                                    |
| Productor .                                                                                                    |                                                                                                    |
| Rombine Fluids SPA                                                                                                    |                                                                                                    |
| Nevezión: A Barros Ernazuriz 1954, of 1602<br>Comuna: Providencia                                                                                                    |                                                                                                    |
| Gudad: Santiago<br>Naío: Crite                                                                                                    |                                                                                                    |
| 4º Registro Fiscal: 76.348.639-7                                                                                                    |                                                                                                    |
| Transporte                                                                                                    |                                                                                                    |
| Averto o Lugar de Embarque: SAN ANTONIO<br>Viá destino: Incla                                                                                                    |                                                                                                    |
| lódigos y normas                                                                                                    |                                                                                                    |
|                                                                                                    |                                                                                                    |
| 7. Description of Goods (I); Marks and numbers; B. HS Number SACL 2020 (B 9. Gross mass 10.<br>Number and kind of packages (2). 2017 (6 digit) digit) (Fig) or other Crit                                                                                                    | L Origin 11. Invoices (N*) Invoices (Date) Invoices<br>Iterion (Value)                                                              |
| 500 2204.21 2204.2148 702 A                                                                                                    | 434 22/04/2025 15236.95                                                                                                    |
| Litros                                                                                                    |                                                                                                    |
| Xovervaciones:                                                                                                    |                                                                                                    |
| Declaración del Exportador                                                                                                    |                                                                                                    |
| certify that + The information on this document is true and accurate and I assume the responsibility for provid                                                                                                    | ding such representations. I understand that I am liable for any                                                                    |
| alse statements or material omission made on or in connection with this document. • I agree to maintain and<br>entificate, and to inform, in writing, all persons to whom the certificate was given of any changes that could af                                                                                                    | d present upon request, documentation necessary to support this<br>affect the accuracy or validity of this certificate. • The goods |
| vriginated in the territory of the Parties, and comply with the origin requirements specified for those goods in t<br>even no further production or any other operation outside the territories of the Parties in accordance with Sect                                                                                                    | Chile-India PREFERENTIAL TRADE AGREEMENT, and there has<br>ction II Article 2 N01 of the Agreement.                                 |
| Neñ y Fecha: Orile, 22/04/2025                                                                                                    |                                                                                                    |
| imma Raalis SPA                                                                                                    |                                                                                                    |
|                                                                                                    |                                                                                                    |

Por este a durante el para estos En conse ibligación alguna de verificar la veracidad y la actualidad de la información o documentación que le sea proporcionada; (ii) el certificado de origen cuya emisión solicita a SOFOFA priori regilito de terminar el originario y la acandidade de argentización que se pretenden exponra hagio en presidencia de la constructiva de la construcción de la construcción de ndose para ello de la inf

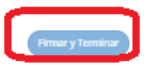

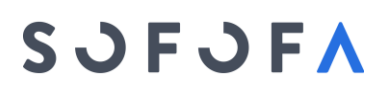

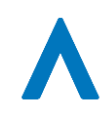

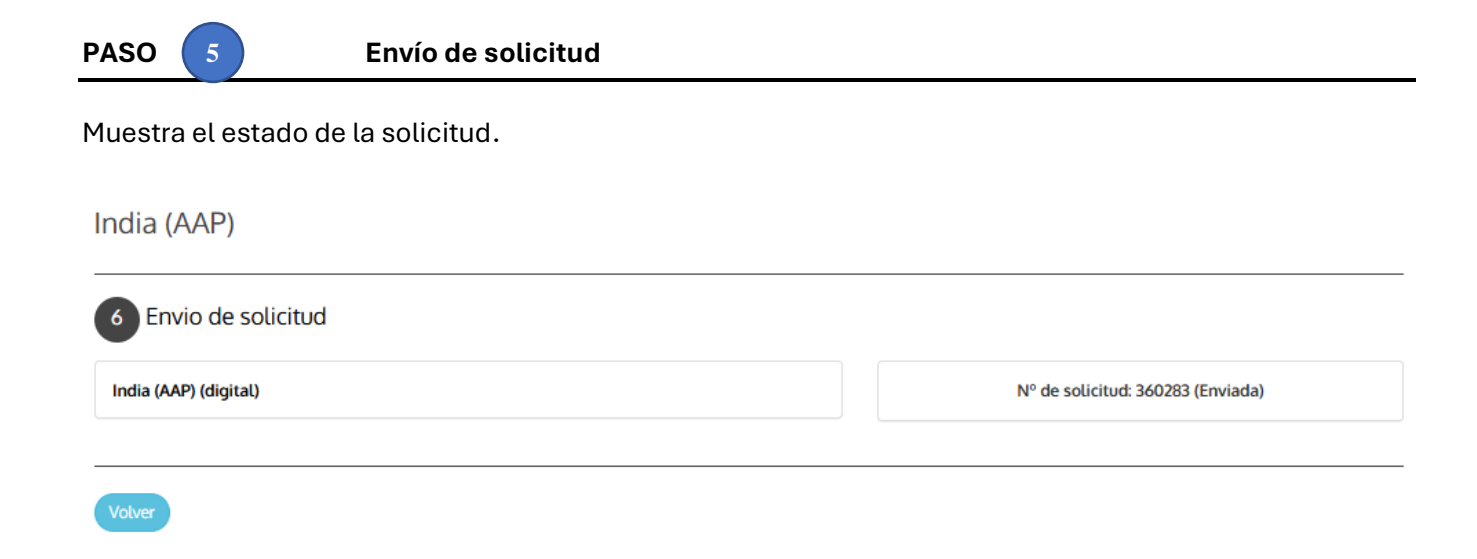